## Vejledning i at tilmelde et hold i Holdsport

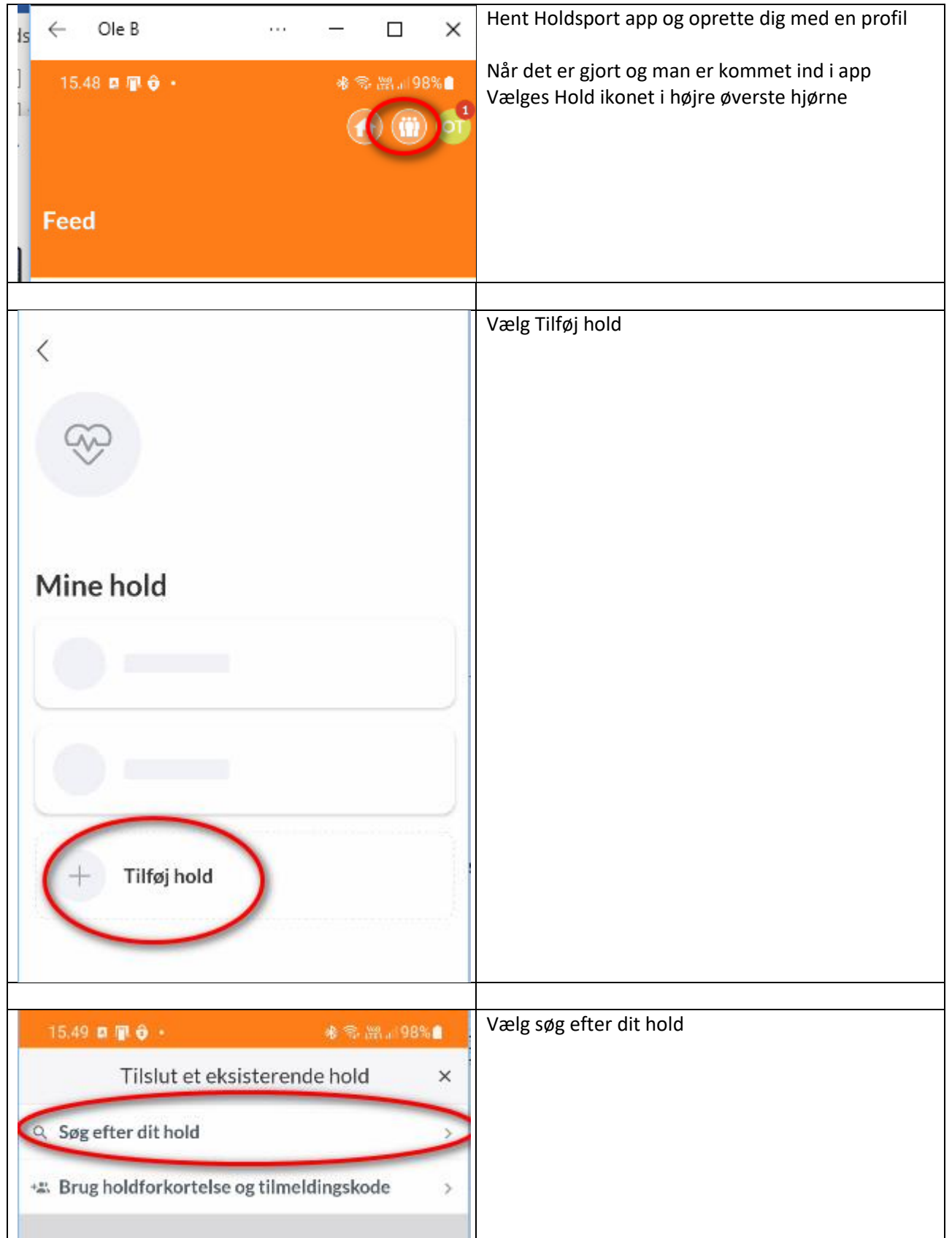

| 5.50 🍰 🖪 📳 🔸                                            | 🚸 🛸 🖓 al 9      | 98%    | Søg |
|---------------------------------------------------------|-----------------|--------|-----|
| Find dit ho                                             | dit hold ×      |        |     |
| Jbnavn                                                  | Voerla          | deg[rd |     |
| ldnavn                                                  | Ho              | Idnavn |     |
|                                                         | -               | Iunavn |     |
| eners e-mail                                            | Træners         | e-mail |     |
| stnummer                                                |                 | 8660   |     |
| ortsgren                                                | Sportsgren      | *      |     |
|                                                         |                 |        |     |
| Søg                                                     |                 |        |     |
|                                                         |                 |        | 1   |
| 15.53 🍓 🛚 🖗 🔹                                           | 🚸 🖘 💥 .: (98% 🌒 |        |     |
| < Vælg dit hold                                         | ×               |        |     |
| Udendørsfodbold Old Boys 7 Mar<br>Klub: Voerladegård IF | ds 🔿            |        |     |
| Udendørsfodbold U10/U12 Piger<br>Klub: Voerladegård IF  | 0               |        |     |
| Udendørsfodbold U5U6 MIX<br>Klub: Voerladegård IF       | 0               |        |     |
| Udendørsfodbold U7/U8 DRENG<br>Klub: Voerladegård IF    | e O             |        |     |
| Udendørsfodbold U9/U10/U11 D<br>Klub: Voerladegård IF   |                 |        |     |
| Udendørsfodbold U14 Drenge<br>Klub: Voerladegård IF     | 0               |        |     |
| Volleyball<br>Klub: Voerladegård IF                     | 0               |        |     |
| Core-træning<br>Klub: Voerladegård IF                   | 0               |        |     |
| Voerladegård Floorball<br>Klub: Voerladegård IF         | 0               |        |     |
| Indendørsfodbold U7/U8 Drenge<br>Klub: Voerladegård IF  | 0               |        |     |
| Indendørsfodbold U9/U10/U11 D<br>Klub: Voerladegård IF  | renge 🔿         |        |     |
| Indendørsfodbold U10/U12 PIGE<br>Klub: Voerladegård IF  | R O             |        |     |
| Sond appredati                                          | σ               |        |     |

| Klub: Voerladegård IF                                                                                                    | or O                                                 | Vælg ok                                                             |
|----------------------------------------------------------------------------------------------------|------------------------------------------------------|---------------------------------------------------------------------|
| Du har valgt et betalingshol                                                                                                    | a Di                                                 | Og find nu dit kreditkort eller dankort frem                        |
| Gå til betaling. Du vil blive videresendt til<br>din browser.                                                                                                    |                                                      | Der KAN IKKE bruges MobilePay da Holdsport ikke<br>understøtter det |
| CI FORTRYD                                                                                                    | ок                                                   |                                                                     |
|                                                                                                    |                                                      | Husk at acceptore og vælg Gå til sikker betaling                    |
| 15.53 🍓 🖬 🖗 🔹 🚸                                                                                                    | হৃ #ঃ.⊪98%∎                                          |                                                                     |
| www.holdsport.dk/payments/                                                                                                    | 1713307. 🔿                                           |                                                                     |
| Betaling                                                                                                    | ×                                                    |                                                                     |
| Core-træning                                                                                                    |                                                      |                                                                     |
| Voerladegård IF                                                                                                    |                                                      |                                                                     |
| Total før gebyr                                                                                                    | 410,00 kr.                                           |                                                                     |
| Administrationshonorar                                                                                                    | 9,00 kr.                                             |                                                                     |
| Total                                                                                                    | 419,00 kr.                                           |                                                                     |
| Du skal acceptere betingelseme for at gå til<br>betaler dit medlemskab via Holdsport vil bet<br>kontoudtog optræde som f.eks. DK-NOTA12<br>Gå til sikker betaling<br>Husk at acceptere | betaling. Når du<br>alingen på dit<br>234 Holdsport. |                                                                     |
|                                                                                                    | ~~~~~~~~~~~~~~~~~~~~~~~~~~~~~~~~~~~~~~               |                                                                     |

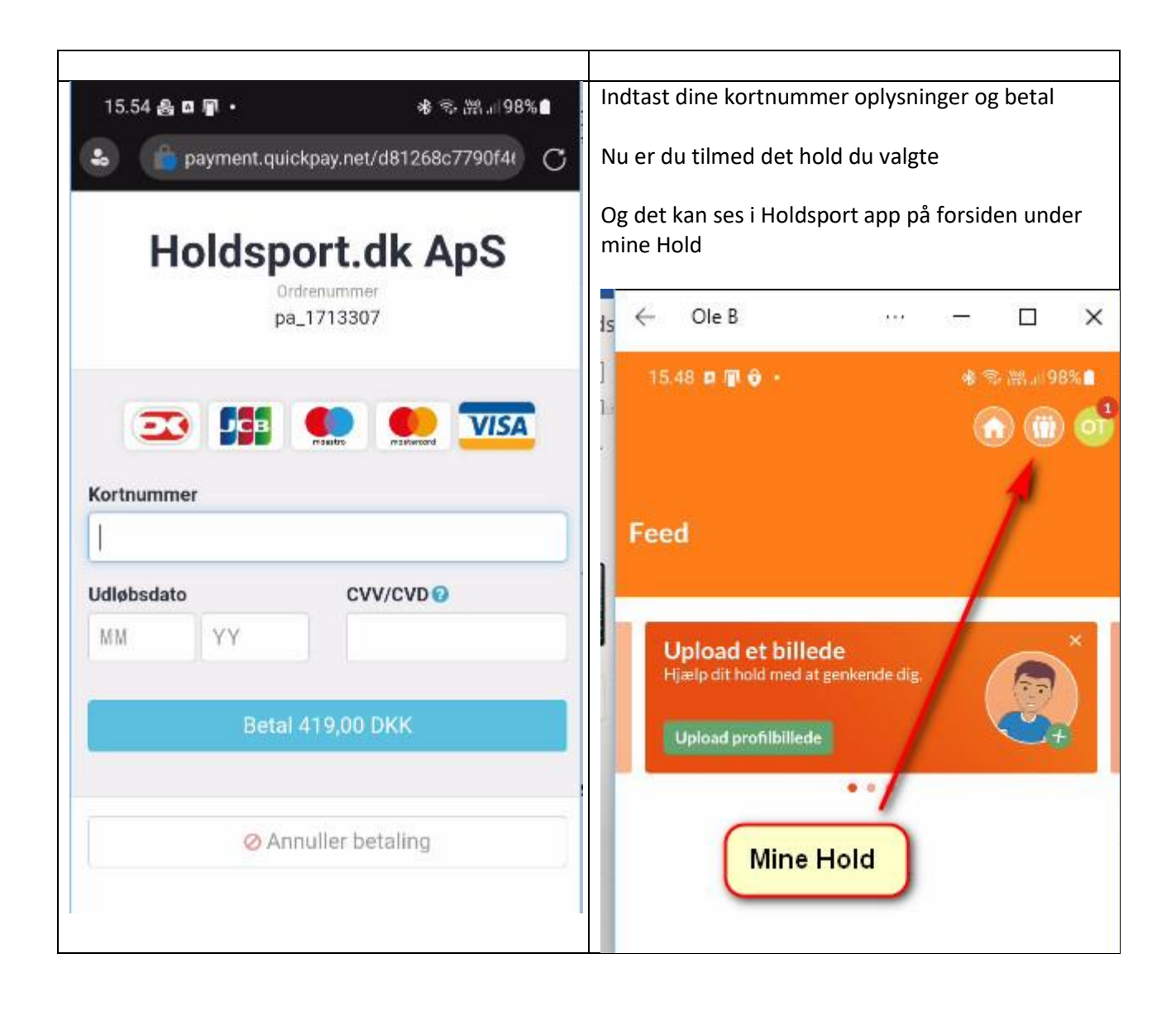